# MySQL データベース

MySQLデータベースのお申し込みが完了しましたら、下記の順番でご登録を行ってください。

なお、インスタンスの作成方法は、マルチドメインの有無で登録画面が異なるため、手順も多少異なります。

ご契約内容がマルチドメインあり/なしのどちらかご不明の場合には、[新規インスタンスを作成]ボタンをクリックして 下図のどちらの画面かご確認いただくことで判別できます。

# インスタンスの作成(マルチドメインありの場合)

契約者アカウントまたはドメイン管理者権限でコントロールパネルにログインし、 [ユーティリティ]から[MySQLデータベース]に進み[新規インスタンスを作成]ボタンをクリックします。

| Control Panel                                                                      |                                                                                | ドメイン切替 |
|------------------------------------------------------------------------------------|--------------------------------------------------------------------------------|--------|
|                                                                                    | し契約者」                                                                          | ロクアウト  |
| インフォメーション<br>ユーザー管理                                                                | <ul> <li>⑦ Top &gt; ユーティリティ &gt; MySQLデータベース</li> <li>◎ MySQLデータベース</li> </ul> | ? Help |
| クェブコントロール<br>ユーティリティ                                                               | MySQLインスタンスの設定情報の確認および変更、phpMyAdminの起動ができます。<br>各インスタンスには複数のデータベースを作成できます。     |        |
| <ul> <li>データ移行ツール</li> <li>ディスク使用量設定</li> <li>ファイルマネージャ</li> <li>コマンド検索</li> </ul> | 新たに作成できるインスタンスは 1 件です。<br>新規インスタンスを作成                                          |        |
| ●コマンドスケジューラ<br>● perにジュール検索<br>● perlで法チェック                                        | 総数 0 件<br>[1]<br>インスタンスの名前 V を                                                 |        |
| MySQLデータペース<br>テータペース設定<br>DBManager(MySQL)<br>サポート                                | 戻る                                                                             |        |
| 2 11                                                                               |                                                                                |        |
|                                                                                    |                                                                                |        |

|        | ● 専用               |  |
|--------|--------------------|--|
| 使用ドメイン | ◎ 特定のマルチドメイン も利用可能 |  |
|        | 指定しない・             |  |
|        | ◎ 全てのマルチドメイン も利用可能 |  |
| 管理ユーザー | □サイト管理者 も利用可能      |  |
|        | ※省略可               |  |
| パスワード  |                    |  |

| ①使用ドメイン          |                                                                             |                                                                                                    |
|------------------|-----------------------------------------------------------------------------|----------------------------------------------------------------------------------------------------|
| 専用               |                                                                             | 対象のインスタンスを申し込んだドメイン以外には表示されません。                                                                        |
| 特定のマルチドメインも利用可能  |                                                                             | 指定したマルチドメイン1個も情報参照と設定変更を行えます。<br>プルダウンから対象のドメイン名の指定が行えます。                                              |
| すべてのマルチドメインも利用可能 |                                                                             | すべてのマルチドメインが情報参照の設定変更を行えます。                                                                            |
| ②管理ユーザー          | 標準では契約者、およびドメイン管理者のみが MySQL インスタンスの管理を行えますが、チェックを入れるとサイト管理者も情報参照や設定変更を行えます。 |                                                                                                    |
| ③コメント            | コメントにはインスタンスの管理をする際に分かりやすいよう利用目的等を入力することをま<br>すすめします。なお、コメントは省略可能です。        |                                                                                                    |
| ④パスワード           | データベース<br>使用できる文<br>め、パスワー                                                  | の接続ユーザーのログインパスワードを設定します。<br>字は A-Z、a-z、0-9 で、6 文字以上 32 文字までです。セキュリティ保持のた<br>ドには必ず大文字、小文字、数字を混在させてください。 |

作成されたインスタンスの情報が表示されます。[OK]ボタンをクリックすると、MySQLデータベースのTOP画面にうつります。

作成されたインスタンスはMySQLデータベース画面にも表示されます。

| MySQL                       | 22 /                 | -74-7                                                                                                    |                   | ? Hel |
|-----------------------------|----------------------|----------------------------------------------------------------------------------------------------|-------------------|-------|
| iySQLインスタンスの<br>トインスタンスには複数 | 設定情<br>文のデー          | 報の確認および変更、ph<br>-タベースを作成できます。                                                                                    | pMyAdminの起動ができます。 |       |
| fたlc作成できるインス<br>新規インスタンスを作用 | マタンス!<br>成           | は 1 件です。                                                                                                    |                   |       |
| 総数 2 件<br>[ 1 ]             |                      |                                                                                                    |                   |       |
| MySQLインスタンス                 | Reend                | and the second second second second second second second second second second second second second second second |                   |       |
| データベースサーバー                  | 0.00                 | one is shared serve                                                                                              | - 1983            |       |
| ポート番号                       | prateries in placead |                                                                                                    | phpMyAdmin        |       |
| <b>接続ユーザー名</b>              | (copies              | it is shared vertex tell                                                                                         |                   |       |
| 東用ドメイン                      | 全て                   | のマルチドメイン も利用可                                                                                                    | 「能                |       |
| 管理ユーザー                      | 契約                   | 者 / ドメイン管理者 / サ                                                                                                  | 編集                |       |
| コメント                        |                      |                                                                                                    |                   |       |
|                             | No                   | データベース名                                                                                                    | コメント              | 編集    |
| データベース                      |                      | *                                                                                                    |                   |       |

WordPressをインストールするのにここで設定した情報が必要ですので、控えておくことをおすすめします。

#### 設定に必要な情報

・データベースサーバー
 ・ポート番号

・接続ユーザー名

・パスワード

# インスタンスの編集(マルチドメインありの場合)

作成されているインスタンスの各種情報変更や、パスワードの確認・変更が行えます。 なお、データベースサーバー名、ポート番号、接続ユーザー名は固定のため変更は行えません。

コントロールパネルにログイン後、[ユーティリティ]から[MySQLデータベース]をクリックし、 対象インスタンス右側の[編集]ボタンをクリックします。

| バージョン      |                                |      |            |
|------------|--------------------------------|------|------------|
| データベースサーバー | Paragetters, is altered on the | 1    |            |
| ポート番号      | 10009                          |      | рпрмуАатіп |
| 接続ユーザー名    | Republication                  |      |            |
| 使用ドメイン     | 専用                             |      |            |
| 管理ユーザー     | 契約者 / ドメイン管理者                  |      | 編集         |
| コメント       |                                |      |            |
| データベース     | No データベース名                     | コメント | 編集         |
| [残り 10 件]  | 作成                             |      |            |

[使用ドメイン]、[管理ユーザー]、[コメント]、[パスワード]の変更が行えます。変更後、[設定の保存]ボタンをクリック します。

変更完了画面が表示されます。[OK]ボタンをクリックすると、MySQLデータベースの画面にうつります。

#### 注意

パスワードを変更する場合には、インスタンス内にあるデータベースの接続ユーザー名のパスワードがすべて変更されます。

アプリケーション等に連携されている場合には、設定ファイルに記述しているパスワード情報も変更が必要です。

例:WordPress でご利用されている場合、wp-config.php ファイル内のパスワード記載欄の変更が必要です。

# インスタンスの作成(マルチドメインなしの場合)

**契約者アカウントまたはドメイン管理者権限で**コントロールパネルにログインし、 [ユーティリティ]から[MySQLデータベース]に進み[新規インスタンスを作成]ボタンをクリックします。

| Control Panel                                                                                                    | 【 契約者 】                                                                                                    | ドメイン切替<br>ログアウト |
|----------------------------------------------------------------------------------------------------|----------------------------------------------------------------------------------------------------|-----------------|
| インフォメーション<br>ユーザー管理<br>メールコントロール<br>ウェブコントロール                                                                                       | ◆ Top > ユーティリティ > MySQLデータベース     ● MySQLデータベース     MySQLデータベース     MySQLインスタンスの設定情報の確認および変更、phpMyAdminの起動ができます。     タインスタンス(は複数のデータベースを作成できます。 | ? Help          |
| <b>ユーティリティ</b><br>● データ移行ツール<br>● ディスク使用量設定<br>● ファイルマネージャ<br>● コマンド検索<br>● コマンド検索<br>● コマンドスケジューラ                                  | 各インスタンスには複数のテータペースを作成できます。<br>新たに作成できるインスタンスは 1 件です。<br>新規インスタンスを作成<br>総数 0 件                                                                   |                 |
| <ul> <li>perlモジュール検索</li> <li>perlモジュール検索</li> <li>MySQLデータパース</li> <li>テーダパー人設定</li> <li>DBManager(MySQL)</li> <li>サポート</li> </ul> | [1]<br>インスタンスの名前 v を<br>戻る                                                                                                    | 検索              |
|                                                                                                    |                                                                                                    |                 |

| マキュリティー保持の | Dため、パスワードには必ず大文字 | 。<br><sup>1</sup> 、小文字、数字を混在させてくださ |
|------------|------------------|------------------------------------|
| 管理ユーザー     | □サイト管理者 も利用可能    | ÷<br>۴                             |
| コメント       |                  | ※省略可                               |
| パスワード      | 1                |                                    |

| ①管理ユーザー | 標準では契約者、およびドメイン管理者のみが MySQL インスタンスの管理を行えますが、チェック<br>を入れるとサイト管理者も情報参照や設定変更を行えます。                              |
|---------|----------------------------------------------------------------------------------------------------|
| ②コメント   | 入力できる文字数は半角 64 文字(全角 32 文字)までです。<br>コメントにはインスタンスの管理をする際に分かりやすいよう利用目的等を入力することをおすす<br>めします。<br>なお、コメントは省略可能です。 |

③パスワード

データベースの接続ユーザーのログインパスワードを設定します。 使用できる文字は A-Z、a-z、0-9 で、6 文字以上 32 文字までです。セキュリティ保持のため、パス ワードには必ず大文字、小文字、数字を混在させてください。

作成されたインスタンスの情報が表示されます。[OK]ボタンをクリックすると、MySQLデータベースのTOP画面にうつります。

作成されたインスタンスはMySQLデータベース画面にも表示されます。

| MySQLデー<br>HySQLインスタンスの設定情報の<br>キインスタンスには複数のデータ | タベース<br>の確認および変更、phpMyAdminの感  | 動ができます。 | ? Help     |
|-------------------------------------------------|--------------------------------|---------|------------|
| ffたに作成できるインスタンスは<br>新規インスタンスを作成                 | :3 件です。                        |         |            |
| 総数 4 件<br>[1]<br>Mysol インフタンフ                   |                                |         |            |
| バージョン                                           |                                |         |            |
| データベースサーバー                                      | Paragrithmic, in physical sur- |         |            |
| ボート番号                                           | 10008                          |         | phpMyAdmin |
| 接続ユーザー名                                         | Republic Contra                |         | _          |
| 使用ドメイン                                          | 専用                             |         |            |
| 管理ユーザー                                          | 契約者 / ドメイン管理者                  | 福篤      |            |
| コメント                                            |                                |         |            |
| データベース                                          | No データベース名                     | コメント    | 編集         |

WordPressをインストールするのにここで設定した情報が必要ですので、控えておくことをおすすめします。

#### 設定に必要な情報

・データベースサーバー

・ポート番号

・接続ユーザー名

・パスワード

#### インスタンスの編集(マルチドメインなしの場合)

作成されているインスタンスの各種情報変更や、パスワードの確認・変更が行えます。 なお、データベースサーバー名、ポート番号、接続ユーザー名は固定のため変更は行えません。

コントロールパネルにログイン後、[ユーティリティ]から[MySQLデータベース]をクリックし、 対象インスタンス右側の[編集]ボタンをクリックします。

| バージョン      |                                      |      |                |
|------------|--------------------------------------|------|----------------|
| データベースサーバー | Prospiration in physical periods and |      | a habbad daria |
| ポート番号      | 10009                                |      | pnpiviyAamin   |
| 接続ユーザー名    | Republication                        |      |                |
| 使用ドメイン     | 専用                                   |      |                |
| 管理ユーザー     | 契約者 / ドメイン管理者                        |      | 編集             |
| コメント       |                                      |      |                |
| データベース     | No データベース名                           | コメント | 編集             |
| [残り 10 件]  | fr dR                                |      |                |

[管理ユーザー]、[コメント]、[パスワード]の変更が行えます。変更後、[設定の保存]ボタンをクリックします。

# 注意

パスワードを変更する場合には、インスタンス内にあるデータベースの接続ユーザー名のパスワードがすべて変更されます。

アプリケーション等に連携されている場合には、設定ファイルに記述しているパスワード情報も変更が必要です。

例:WordPress でご利用されている場合、wp-config.php ファイル内のパスワード記載欄の変更が必要です。

| MySQLインスタンスを<br>パスワードに使用できる<br>セキュリティー保持のた | 編集します。<br>文字は A-Z、a-z、0-9 です。<br>:め、パスワードには必ず大文字、小文字、数字を混在させてください。 |
|--------------------------------------------|--------------------------------------------------------------------|
| MySQLインスタンス                                | Tradeers in shared version and                                     |
| 管理ユーザー                                     | ◎ サイト管理者 も利用可能                                                     |
| コメント                                       |                                                                    |
| パスワード                                      | Statements and address                                             |
|                                            | リセット 設定の保存                                                         |

変更完了画面が表示されます。[OK]ボタンをクリックすると、MySQLデータベースの画面にうつります。

# データベースの作成

データベースのご利用には、インスタンスの作成完了後にデータベースの作成を行います。

#### STEP1コントロールパネルにログイン

契約者アカウントまたはドメイン管理者権限でコントールパネルログインし、

[ユーティリティ]から[MySQLデータベース]に進みます。

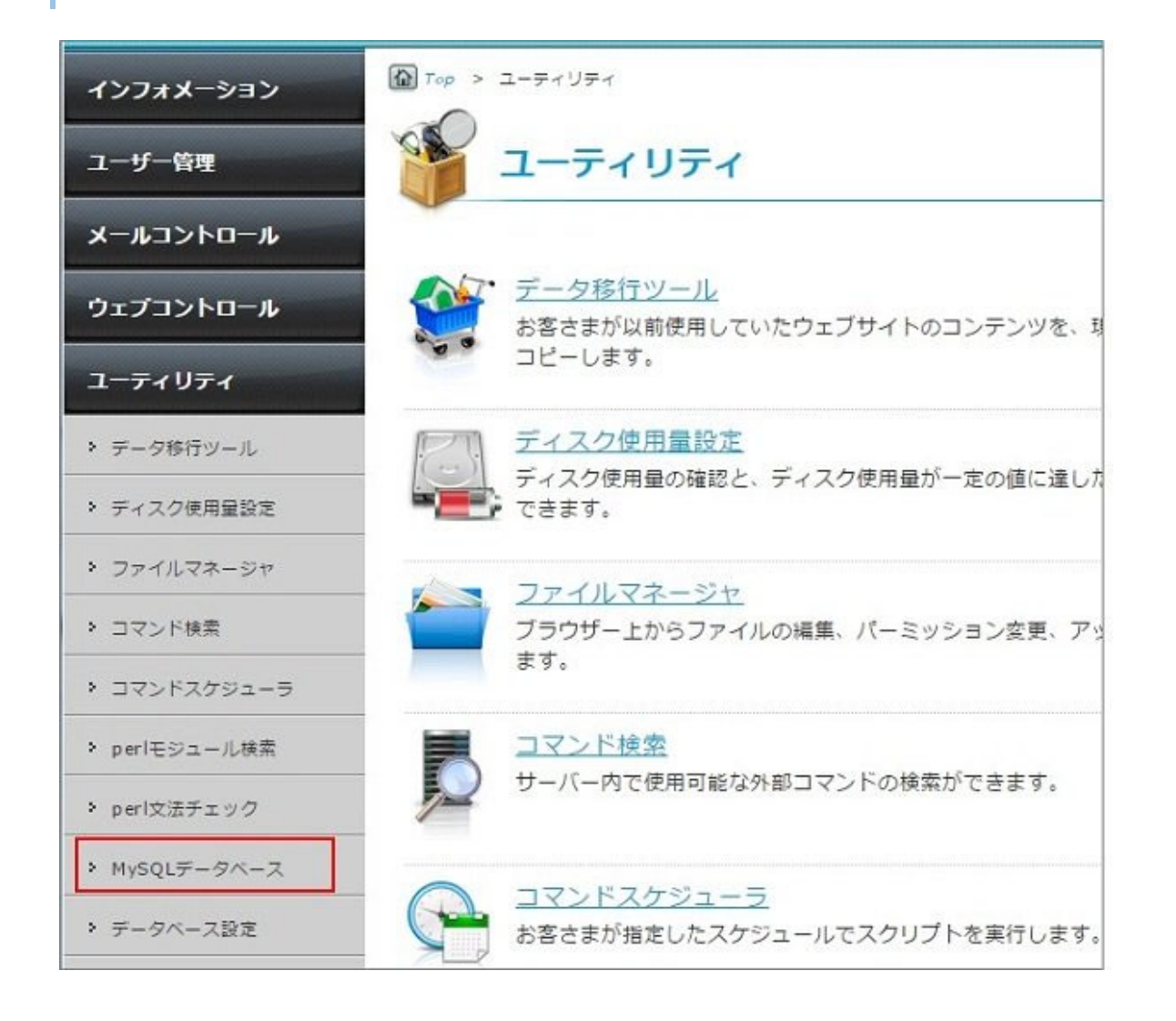

# STEP2 MySQLデータベース画面へ推移

対象インスタンス画面下部の[データベース]欄の[作成]ボタンをクリックします。

| MySQLインスタンス |                             |           |            |
|-------------|-----------------------------|-----------|------------|
| データベースサーバー  | transmit is already serve   | er - 1461 |            |
| ボート番号       | protect in shared           |           | phpMyAdmin |
| 接続ユーザー名     | potent is alread server det |           |            |
| 使用ドメイン      | 専用                          |           |            |
| 管理ユーザー      | 契約者 / ドメイン管理者 / サイト管理者      |           | 編集         |
| コメント        |                             |           |            |
| データベース      | No データベース名                  | コメント      | 編集         |
| [残り 10 件]   | 作成                          |           |            |

STEP3 データベース情報の入力

データベース名コメント(省略可能)を入力し、[作成]ボタンをクリックします。

| データベース名 | データベースに任意の名前を付けられます。<br>使用できる文字は A-Z、a-z、0-9、アンダーバー( )で、1 文字以上 20 文字までです。<br>指定したデータベース名の先頭には、ドメインごとのプレフィックス(接頭辞)が付きます。 |
|---------|----------------------------------------------------------------------------------------------------|
| コメント    | 入力できる文字数は半角 64 文字(全角 32 文字)までです。<br>コメントにはインスタンスの管理をする際に分かりやすいよう利用目的等を入力することを<br>おすすめします。なお、コメントは省略可能です。                |

STEP4 データベース作成完了

作成されたデータベース情報が表示されます、[OK]ボタンをクリックするとMySQLデータベース画面にうつります。 インスタンス情報にデータベースが追加されていることをご確認ください。

# データベースの編集・削除

作成されているデータベースのコメント変更やデータベースの削除は以下の手順で行います。

#### STEP1コントロールパネルにログイン

契約者アカウントまたはドメイン管理者権限でコントールパネルログインし、 [ユーティリティ]から[MySQLデータベース]に進みます。

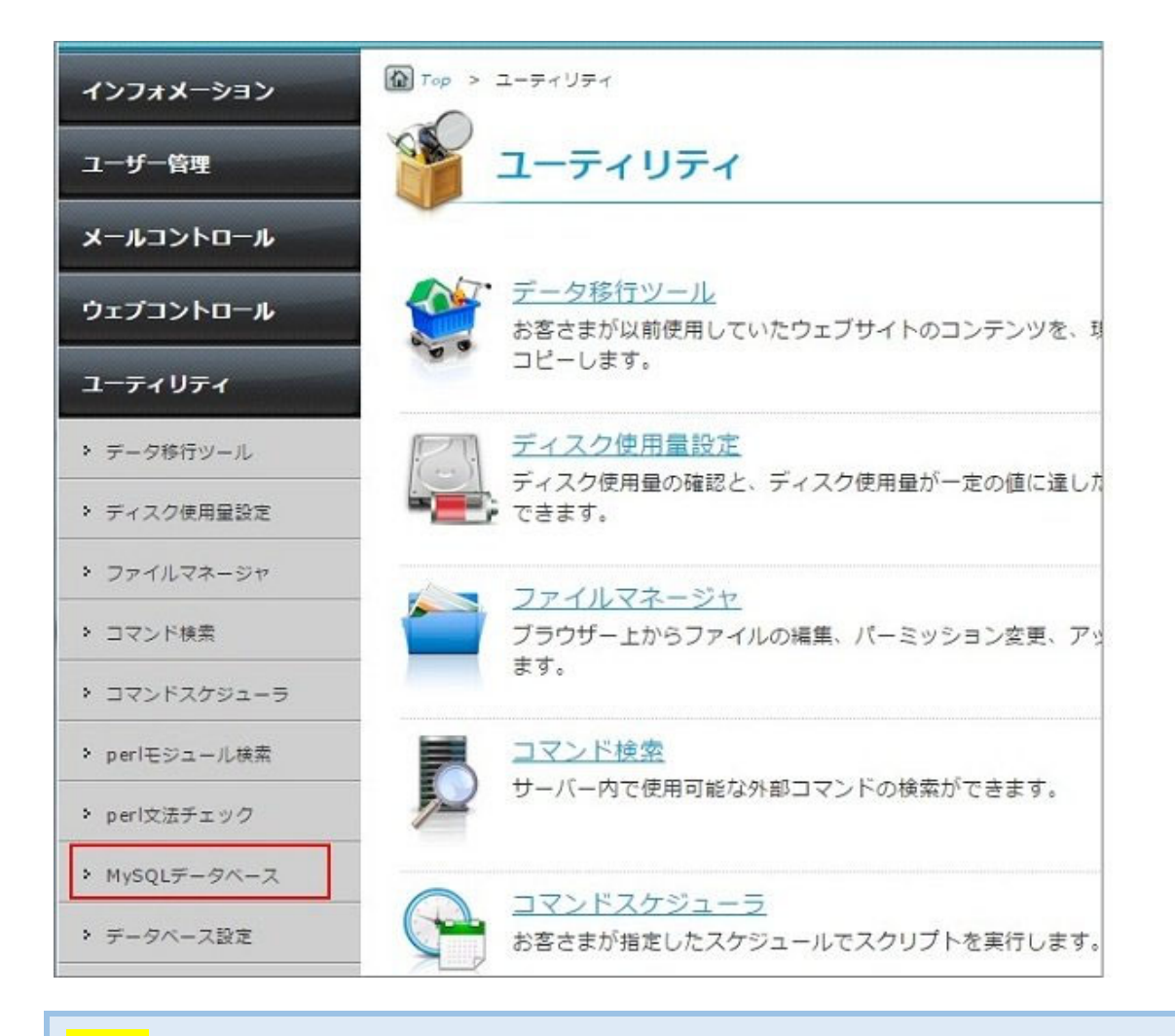

#### <mark>STEP2</mark> MySQLデータベース画面へ推移

対象データベース右側の[編集]ボタンをクリックします。

| MySQLインスタンス |     | and the state of the state of t |                          |    |
|-------------|-----|----------------------------------------------------------------------------------------------------|--------------------------|----|
| バージョン       |     |                                                                                                    |                          |    |
| データベースサーバー  | 100 | Applied to donal server ret                                                                                                    |                          |    |
| ポート番号       | 100 | 10003                                                                                                    |                          |    |
| 接続ユーザー名     | 14  | Residentification                                                                                                    |                          |    |
| 使用ドメイン      | -   | TT THE PARTY NAMES OF                                                                                                    | > CONTRACTOR             |    |
| 管理ユーザー      | 契約  | 契約者 / ドメイン管理者 / サイト管理者                                                                                                    |                          |    |
| コメント        | -   | NAME AND ADDRESS OF COMPANY                                                                                                    |                          |    |
|             | No  | データベース名                                                                                                    | コメント                     | 編集 |
| データベース      | 1   | milition and address of                                                                                                    | anne in it south "get    | 補集 |
| [残り8件]      | 2   | and 'ne with the set                                                                                                    | 2020/02/27 Percetter*ups | 編集 |
|             | 作   | 作成                                                                                                    |                          |    |

STEP3 データベース情報の編集

コメントの編集を行う場合には、編集後に[設定の保存]ボタンをクリックします。編集完了の画面が表示されたら[OK]ボ タンをクリックするとMySQLデータベース画面にうつります。

| MySQLインスタンス | 20000 is shared server out |  |
|-------------|----------------------------|--|
| データベース名     | Digent is shared           |  |
| コメント        | ENALS (21)-MONIMULA (MULLA |  |
|             | JCJT ALCOUNT               |  |
|             |                            |  |
| 削除<br>戻る    |                            |  |

データベースを削除する場合には、[削除]ボタンをクリックします。

| テータベースを編集しま             | 9.                          |  |
|-------------------------|-----------------------------|--|
| MySQLインスタンス             | (1)/001 (L. Joand Lenae Ad  |  |
| データベース名                 | Distance in shared          |  |
| コメント                    | Emblis 31)+@indexts (Switza |  |
| データベースを削除しま             | ý.                          |  |
| データベースを削除しま<br>削除       | Ţ,                          |  |
| データベースを削除しま<br>削除<br>戻る | 9.97 BREOMART               |  |

確認画面が表示されますので、削除するデータベースに間違いないかをご確認の上、[削除]ボタンをクリックします。 削除完了の画面が表示されたら[OK]ボタンをクリックするとMySQLデータベース画面にうつります。

| データベースに保存され<br>戻る 削除        | ている全てのデータが削除されます。              |  |
|-----------------------------|--------------------------------|--|
| MySQLインスタンス                 | Eurori is durad sanan ad       |  |
| データベース名                     | EUROPE IN already spinal rad   |  |
| コメント                        | parent is shared               |  |
| MySoL<br>MySoL<br>データベースを削り | SQLデータベース<br><sup>ましました。</sup> |  |

# phpMyAdmin へのアクセス

MySQL5.7のデータベース管理ツールはphpMyAdminを使用します。

phpMyAdminへは、PlanManagerからのアクセスのみとなります。

※phpMyAdminのURLからアクセスしても接続できない仕様です。

データベースのご利用には、インスタンスの作成完了後にデータベースの作成を行います。

#### STEP1コントロールパネルにログイン

契約者アカウントまたはドメイン管理者権限でコントールパネルログインし、

[ユーティリティ]から[MySQLデータベース]に進みます。

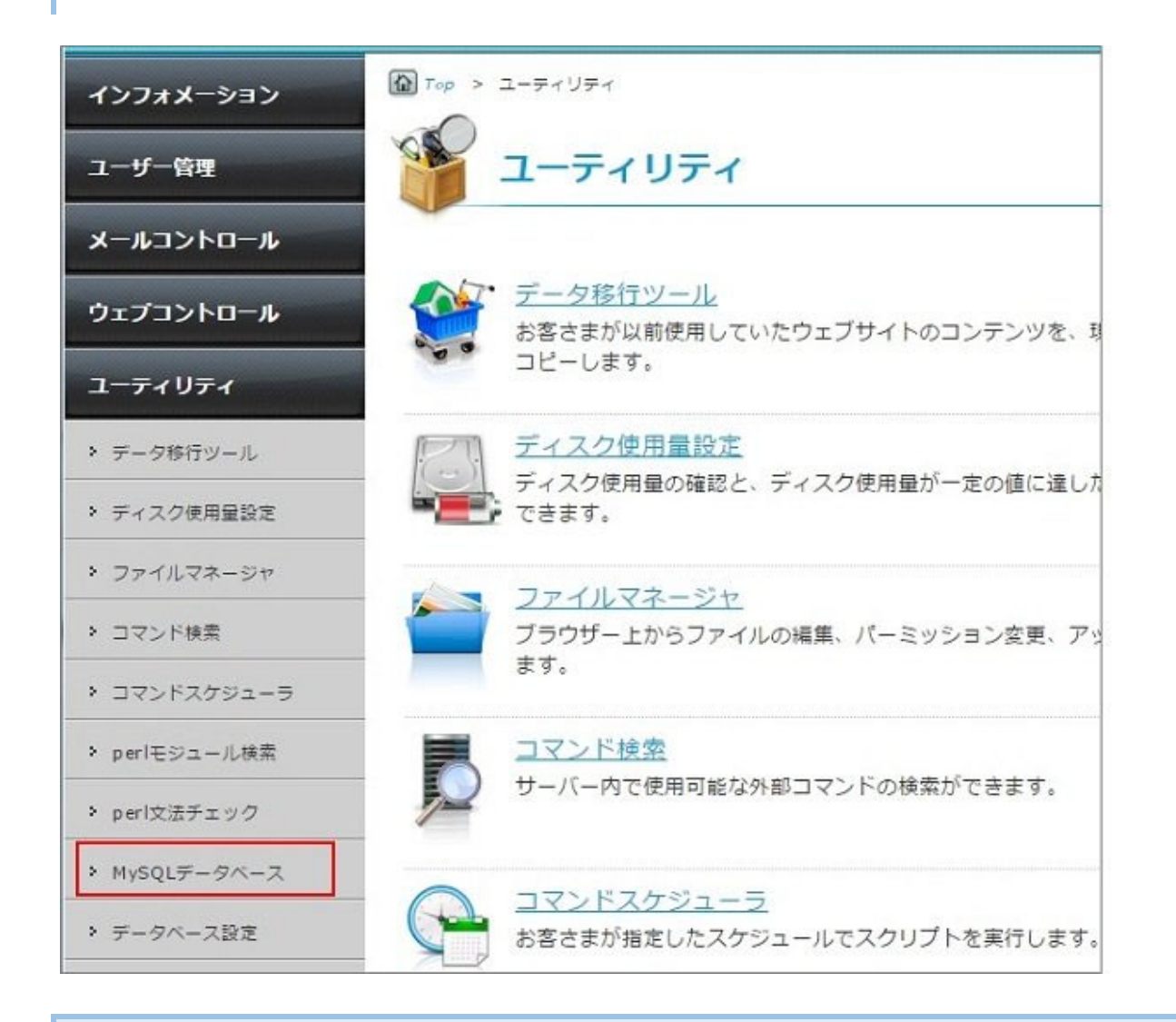

#### STEP2MySQLデータベース画面へ推移

対象インスタンス画面右側の[phpMyAdmin]ボタンをクリックします。

| MySQL                                                                     | ータベース                                                                           |           | ? Help     |
|---------------------------------------------------------------------------|---------------------------------------------------------------------------------|-----------|------------|
| MySQLインスタンスの設定情<br>各インスタンスには複数のデ-<br>設定方法については、下記のグ<br>■ PlanManagerマニュアル | 報の確認および変更、phpMyAdminの<br>ータベースを作成できます。<br>サイドをご参照ください。<br>/: <u>MySQLデータベース</u> | D起動ができます。 |            |
| 新たに作成できるインスタンス                                                            | スは 3 件です。                                                                       |           |            |
| [1]<br>MySQLインスタンス                                                        | tere dite class of                                                              |           |            |
| バージョン                                                                     |                                                                                 |           |            |
| データベースサーバー                                                                | Provident's in strained                                                         |           |            |
| ポート番号                                                                     | 10008                                                                           |           | phpMyAdmin |
| 接続ユーザー名                                                                   | Republic of the United                                                          |           |            |
| 使用ドメイン                                                                    | 専用                                                                              |           |            |
| 管理ユーザー                                                                    | 契約者 / ドメイン管理者                                                                   |           | 編集         |
| コメント                                                                      |                                                                                 |           |            |
|                                                                           | No データベース名                                                                      | コメント      | 編集         |
| データベース                                                                    |                                                                                 |           |            |

# <mark>STEP3</mark> phpMyAdminのログイン画面

別画面でphpMyAdminのログイン画面が立ち上がり、左側にデータベース一覧が表示されます。

| phpMuAdmin                     |                                                |  |  |
|--------------------------------|------------------------------------------------|--|--|
| 소 회 9 이 @ @<br>Current server: | ③ データペース 副 SOL ⑤ 状態 ➡ エクスポート ➡ インポート ♪ 設定 ● 実数 |  |  |
| -                              | 一般設定                                           |  |  |
| Recent Favorites               | ■サーバ接続の概念順序 🥃: utf8mb4_peneral_ci 💌            |  |  |
|                                | 外観の設定                                          |  |  |
|                                | 会 言語 - Language ⊕ 日本語 - Japanese ▼             |  |  |
|                                | O Theme:                                       |  |  |
|                                | <ul> <li>フォントサイズ: 82% </li> </ul>              |  |  |
|                                | P II4IIR                                       |  |  |
|                                | J 27-582X-12                                   |  |  |

# MySQL5.1 と MySQL5.7 の相違点

|                    | 現行データベース           | 新データベース                                                  |
|--------------------|--------------------|----------------------------------------------------------|
| バージョン              | MySQL5.1、MySQL4.0  | MySQL5.7                                                 |
| 文字コード              | EUC-JP(ujis)       | UTF-8(utf8mb4)                                           |
|                    | ミニ<br>30 データベース    | 10 インスタンス×10 データベース<br>(合計 100 データベース)                   |
| インスタンス数            | レギュラー<br>60 データベース | 15 インスタンス×10 データベース<br>(合計 150 データベース)                   |
|                    | プロ<br>120 データベース   | 20 インスタンス×10 データベース<br>(合計 200 データベース)                   |
| 1 データベース<br>あたりの容量 | 1GB(i-05 は 500MB)  | 1GB                                                      |
| データベース名            | システム側でランダムに作成      | お客さま任意の名称設定が可能<br>(DB 名の先頭にシステム側で名称を指定)                  |
| 管理ツール              | DBManager          | phpMyAdmin                                               |
| データベース<br>利用制限     | 契約者、ドメイン管理者        | 契約者、ドメイン管理者、サイト管理者<br>※サイト管理者は、インスタンスに権限を付与す<br>ることで利用可能 |